# Simulatio Based Laboratory (SBL)

## Hukum Ohm

## 1. Tujuan

- a. Menjelaskan hubungan arus dan tegangan
- b. Membuat grafik hubungan arus dan tegangan
- c. Siswa mampu merumuskan arus, tegangan, dan resistansi
- d. Siswa mampu menjelaskan hukum ohm

### 1. Bahan/Alat

- a. Satu unit perangkat komputer
- b. Software simulasi PhET
- c. Perangkat lunak spreadsheet

### 2. Prosedur Eksperimen

- a. Aktifkan perangkat lunak PhET
- b. Pilihlah simulasi Ohm's Law (Hukum Ohm)

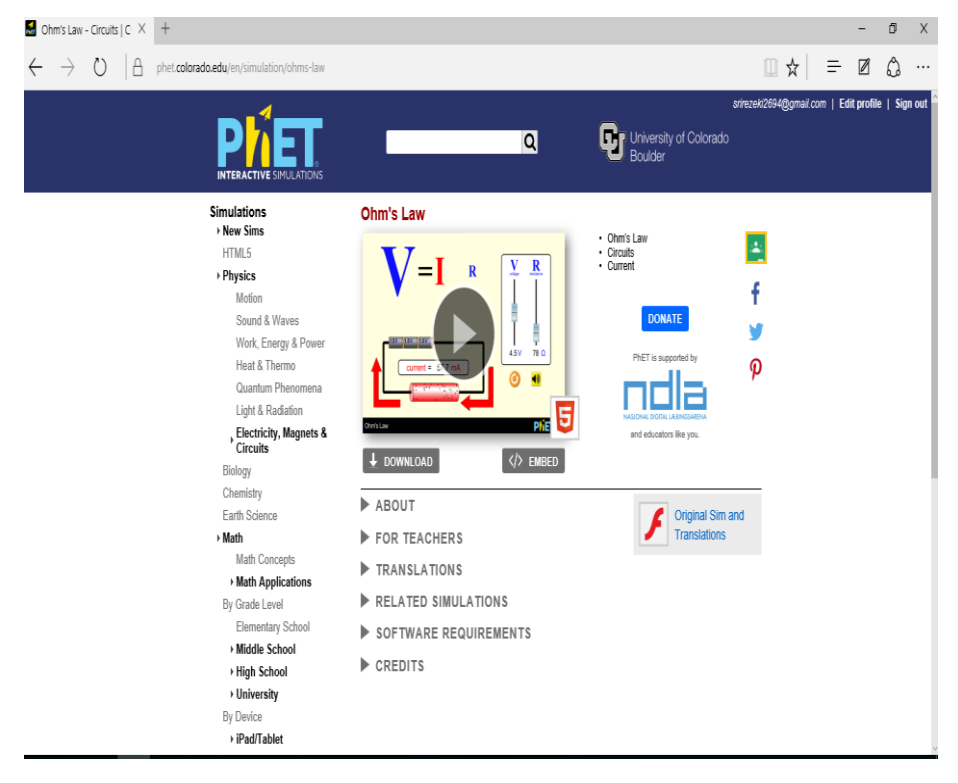

#### c. Bukalah simulasi Ohm's Law

| Ohm's Law 13.5 × + ← → ○   △ phet.colorado.edu;:ims/html/ohms-law/latest/ohms-law_en.html |         | □ ☆ | = | -  | າ ×<br>ລູ  |
|-------------------------------------------------------------------------------------------|---------|-----|---|----|------------|
| V = R                                                                                     | Voltage |     |   |    |            |
| Ohm's Law                                                                                 |         |     | F | hΈ | <b>r</b> = |

- d. Atur nilai resistor pada 200 Ohm
- e. Dengan resistor 200 Ohm, ubah angka di tegangan, catat juga besar arusnya, lakukan lagi dengan mengganti tegangan sebanyak 5 kali
- f. Masukkan hasilnya dalam tabel
- g. Lakuakn langkah 1 s.d 2 untuk tegangan 5 V

#### Resistor=200 Ohm

| No | Tegangan (V) | Arus (A) |
|----|--------------|----------|
| 1  |              |          |
| 2  |              |          |
| 3  |              |          |
| 4  |              |          |
| 5  |              |          |

#### Tegangan= 4 V

| No | Resistor (Ohm) | Arus (A) |
|----|----------------|----------|
| 1  |                |          |
| 2  |                |          |
| 3  |                |          |
| 4  |                |          |
| 5  |                |          |

### 3. Diskusi

- 1. Pada tegangan 200 V buatlah grafik hubungan arus dan resistor
- 2. Pada hambatan 4 Ohm buatlah grafik hubungan antara tegangan dan arus
- 3. Jelaskan grafik anda mengunakan kata-kata anda sendiri
- 4. Tentukan nilai hambatan berdasarkan hukum Ohm